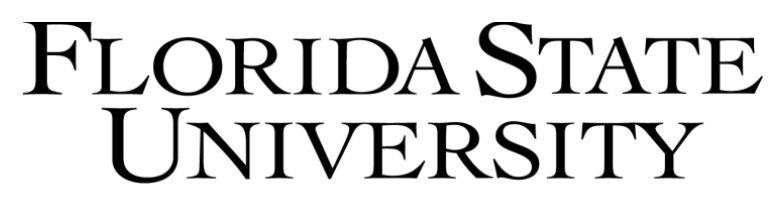

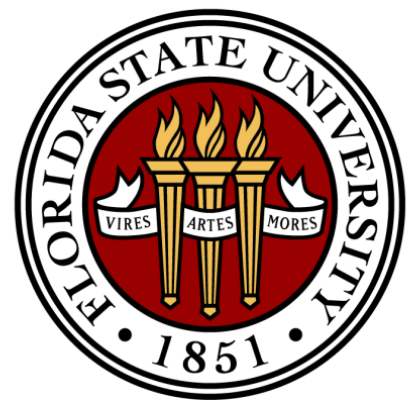

#### *Managing a Budget* Conducted by the Budget Office Katie Martindale – Associate Director, University Budgets

#### Outline

Fundamental Concepts

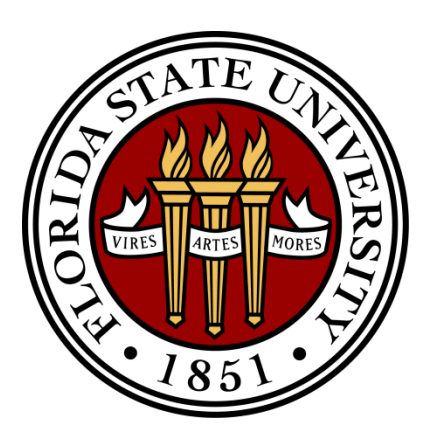

- Budget Entities
- Rate & Salary
- Budget Manager Designation
- Resources for Budget Managers

## **General Ledger Concepts**

- <u>GL</u>: Where accounting transactions are recorded
- <u>GL Accounts</u>: Classify balances on the GL *Examples*:
  - 112000 Cash in Bank

- 600501 Investment Earnings-Interest
- 741101 Office Supplies Consumable
- <u>GL Journal Entries</u>: Record accounting transactions, must be in balance (Debits = Credits)

# **General Ledger Concepts**

| GL Account<br>Type | OMNI<br>Accounts | GL Account<br>Examples    | Increase | Decrease |
|--------------------|------------------|---------------------------|----------|----------|
| Assets             | 1XXXXX<br>2XXXXX | Cash, Receivables         | Debit    | Credit   |
| Liabilities        | 3XXXXX<br>4XXXXX | Accounts Payable          | Credit   | Debit    |
| Revenues           | 6XXXXX           | Interest Income           | Credit   | Debit    |
| Expenses           | 7XXXXX           | Salaries, Office Supplies | Debit    | Credit   |

#### *Examples:*

- When a voucher is keyed
  - Debit Expense \$500
  - Credit Payable (\$500)

- When the payment is made
  - Debit Payable \$500
  - Credit Cash (\$500)

### **Commitment Control Concepts**

<u>KK Ledger Groups & KK Ledgers</u>: Where budgetary transactions are recorded *Examples*:

| KK Ledger Group                               | KK Ledger                       |  |
|-----------------------------------------------|---------------------------------|--|
|                                               | CC_BUD – Expense Budget         |  |
| CC_EXP_GRP<br>For non-project expense budgets | CC_ENC – Encumbrances           |  |
| i of non project expense budgets              | CC_EXP – Expense                |  |
|                                               | CC_REV_BUD – Revenue Budget     |  |
| CC_REV_GRP                                    | CC_REV_REC – Revenue Recognized |  |
| i of non project revenue budgets              | CC_REV_COL – Revenue Collected  |  |

## **Commitment Control Concepts**

- <u>Budgetary Accounts</u>: Classify balances on KK *Examples:* 
  - 690500 Budget Interest Earnings
  - 710000 Budget Salary Wages
  - 740000 Budget Expense

- <u>Budget Journals & Budget Transfers</u>: Record transactions to KK budget ledgers
  - Journals are used to increase or reduce budget
  - Transfers are used to transfer budget

## GL & KK: What posts to each?

| Transaction                                                | GL                                                                                                    | KK                                                                                                    |
|------------------------------------------------------------|----------------------------------------------------------------------------------------------------|----------------------------------------------------------------------------------------------------|
| GL Journal Entries                                         | <b>Everything</b><br>Lines including cash,<br>receivables, payables,<br>revenues, expenses, etc.<br>all post to the GL. | Some things<br>Only lines including non-<br>property revenues and<br>non-property expenses<br>post to KK.      |
| Budget Journals &<br>Budget Transfers                      | <b>Nothing</b><br>GL Journal Entries are<br>the only financial<br>transactions that post to<br>the GL.                  | <b>Everything</b><br>Lines updating budget<br>balances post to the<br>appropriate KK budget<br>ledgers.        |
| Other – Purchase<br>Orders, Travel<br>Authorizations, etc. | <b>Nothing</b><br>GL Journal Entries are<br>the only financial<br>transactions that post to<br>the GL.                  | Some things<br>Encumbrances are<br>established when<br>purchase orders or travel<br>authorizations are issued. |

#### **Available Balance**

What is the available balance formula? For non-project expense budgets, the formula is:

**BUDGET-ENCUMBRANCES-EXPENSE=AVAILABLE BALANCE** 

*Example: If your budget is \$100, you have nothing encumbered, and you have \$20 in expenses, your available balance is \$80.* 

100 - 0 - 20 = 80

#### **Available Balance**

What is the impact of encumbrances and expenses?

*Example 2: Using the figures from the previous example, when you issue a purchase order (PO) for \$50, encumbrances increase by \$50. This reduces your available balance.* 

#### 100 - 50 - 20 = 30

#### **Available Balance**

What is the impact of encumbrances and expenses?

Example 3: Again using the figures from the previous examples, when you receive the PO and pay the invoice for \$50, the encumbered amount becomes an expense. This will have no impact on your available balance.

100 - 0 - 70 = 30

# **OMNI Organizational Structure**

#### In OMNI:

- *Departments* roll up to *Areas*
- Areas roll up to Schools/Colleges\*
- Schools/Colleges roll up to Divisions

Examples:

| Department                   | Area              | School/College    | Division         |
|------------------------------|-------------------|-------------------|------------------|
| 008012                       | Momon's Athlatics | Athlatics         | Central          |
| Women's Track                | women's Athletics | Americs           | Administration   |
| 042002                       | Litilitios        | AVD Eagilition    | Finance &        |
| <b>Utilities Electricity</b> | Otilities         | AVI Facilities    | Administration   |
| 087001                       | Motoorology       | College of Arts & | Acadomic Affaire |
| FL Climate Center            | Meteorology       | Sciences          | Academic Analis  |
| 187016                       | Collogo of Music  | Collogo of Music  | Acadomic Affairs |
| Jazz Education               | College of Wiusic | College of Wiusic | Academic Analis  |

\*Note: OMNI Schools/Colleges are not always academic!

## What is a Budget Entity?

- <u>Budget Entity</u> is a classification used to define resources. In short, it indicates funding sources.
- Funding sources may be:
  - <u>Appropriated</u> Set aside by the State Legislature for specific purposes
  - <u>Non-Appropriated</u>

• At FSU, budget entities correspond to OMNI Fund numbers.

### **Spending Constraints**

- When spending is limited by <u>budget</u>:
  - Departments should monitor *Available Balance*
  - "Budget Checking" in OMNI will prevent transactions from being processed without sufficient funds
- When spending is limited by <u>cash</u>, departments:
  - Should monitor their *Departmental Cash Balance*
  - May spend into a cash deficit, as there is no "Cash Checking" in OMNI
  - Are responsible for correcting any cash deficits caused by overspending

## **Examples of FSU Budget Entities**

| Budget Entity             | OMNI<br>Fund(s) | State<br>Appropriated | Spending<br>Constraint |
|---------------------------|-----------------|-----------------------|------------------------|
| Education & General (E&G) | 1XX             | Yes                   | Budget                 |
| E&G-College of Medicine   | 2XX             | Yes                   | Budget                 |
| Auxiliary                 | 3XX             | No                    | Cash                   |
| Student Activities        | 610             | No                    | Cash                   |
| Technology Fee Trust Fund | 615             | No                    | Cash                   |
| Vending                   | 620             | No                    | Cash                   |
| Athletics                 | 630             | No                    | Cash                   |

#### **More Information for Auxiliaries**

- Visit the Budget Office website <u>http://www.budget.fsu.edu/Auxiliaries</u>
- Register for Classroom Training Courses <u>http://www.hr.fsu.edu/train/</u>
  - Introduction to Auxiliaries (BTBUD2)
  - Auxiliary Rate Calculation (BTBUD3)

## **Correcting E&G Deficits**

#### To correct **E&G Available Balance deficits**:

- <u>Transfer budget</u> between departments and/or accounts
  - Budget cannot be transferred between different E&G funds
  - Salary conversions must be processed by the Budget Office
- <u>Transfer expenses</u> between departments and/or funds
  - Maintain reporting integrity (e.g., E&G expenses that belong on E&G should not be transferred to an Auxiliary)
  - Payroll transfers must be processed by Payroll Accounting
- If you need assistance, <u>contact the Budget Office</u>

## **Correcting Non-E&G Deficits**

#### To correct **Non-E&G Cash deficits**:

- <u>Transfer cash</u> between departments and/or funds
  - E&G cash cannot be transferred to Non-E&G, and Vending cash cannot be transferred to a Non-Vending fund
  - Maintain reporting integrity (e.g., cash that truly belongs on Student Activities should not be transferred to cover an Auxiliary cash deficit)
- <u>Transfer expenses</u> between departments and/or funds
  - Maintain reporting integrity (e.g., Auxiliary expenses that belong on an Auxiliary should not be transferred to E&G)
  - Payroll transfers must be processed by Payroll Accounting
- If you need assistance, <u>contact the Budget Office</u>

# **Budget Errors**

*Budget Errors* prevent financial transactions from posting.

| Budget Error                                                                                               | To Correct                                                                                                    |  |
|----------------------------------------------------------------------------------------------------|----------------------------------------------------------------------------------------------------|--|
| <b>Budget is Closed</b>                                                                                    | <ul> <li>Sponsored Research Only: Contact SRAS</li> <li>All Others: Contact the Budget Office</li> </ul>                                                                                                    |  |
| Exceeds Budget Tolerance<br>(The transaction did not pass<br>E&G "Budget Checking")                        | • Follow procedures to increase E&G Available Balance                                                                                                    |  |
| <u>No Budget Exists</u><br>(The department-fund-<br>account combination has not<br>been activated in OMNI) | <ul> <li><i>E&amp;G Only</i>: If possible, perform a Budget<br/>Transfer to add budget to the combination</li> <li><i>Anyone</i>: Contact the Budget Office to request a<br/><i>Zero Budget Journal</i></li> </ul> |  |

#### Rate vs. Salary

- <u>Rate</u>: the annualized pay attached to a position (doesn't include fringe benefits)
- Salary: Rate plus fringe benefits
- Example:
  - An employee's Rate, or annual pay, is \$30,000.
  - The University pays an additional \$8,400 for the employee's health insurance, retirement, etc.
  - The Salary budget for the employee is \$38,400.

### **E&G Salary Budgets**

- For the Operating Budget, the Budget Office calculates E&G Salary budgets by department, then books the budgets in OMNI.
- <u>The Budget Office then manages E&G Salary</u> throughout the fiscal year using a process called *Rate Allocation*, keeping control totals of Rate.
- For this reason, <u>any Rate changes must go</u> <u>through the Budget Office</u>.

## **E&G Salary Budgets**

Unlike Rate, <u>Salary budget is not generally</u> <u>adjusted during the fiscal year</u>.

*Exception: In some cases, unused budget for Faculty (excluding benefits) may be converted to OPS, Expense, or OCO. These conversions must be processed by the Budget Office.* 

 Because the Budget Office manages E&G Salary, <u>Budget Managers do not need to monitor E&G</u>
 <u>Salary budget or available balance</u>. They do need to ensure that employees are paid correct amounts on the proper department-fund combinations.

### **Non-E&G Salary Budgets**

- For the *Operating Budget*, <u>the Budget Office</u> <u>generates Non-E&G *Position Reports*</u> to show estimated Salary expenditures by department.
- These reports are sent to Budget Managers, and the Salary Estimates are displayed on the Non-E&G Budget Request screen in OMNI.
- <u>Budget Managers may use these estimates</u> to develop their Salary budget requests.

## **Non-E&G Salary Budgets**

 Once Operating Budget requests are approved and booked in OMNI, <u>Non-E&G budgets are not</u> <u>generally adjusted</u>.

- Like E&G, <u>Non-E&G Budget Managers do not</u> <u>need to monitor Salary budget or available</u> <u>balance</u>. They should, however:
  - Monitor their *Departmental Cash Balance*

 Ensure that employees are paid correct amounts on the proper department-fund combinations

# **Budget Office Reports**

- For <u>E&G</u>, three reports are periodically created and distributed to OMNI Schools/Colleges:
- 1. *Allocation Reports* (separate Faculty & Support Staff)
- 2. *Position Reports* (separate Faculty & Support Staff)
- 3. *Support Staff Rate Pool Reconciliations* (which reconcile Allocation Reports to Position Reports)
- Non-E&G Position Reports are created and distributed to Budget Managers:
- 1. Around June of each year for use in developing budgets
- 2. As requested

#### **More Rate & Salary Information**

Visit the Budget Office website for more on:

- Rate & Salary
- Fringe Benefits
- In-Unit & Out-of-Unit Classifications

http://www.budget.fsu.edu/Positions-Rate

## **Budget Manager Designation**

- Budget Manager Definition
  - Use the *Update Existing Department ID* form to update
  - Departments can have <u>only one</u> OMNI Budget Manager
- Budget Manager Responsibilities
  - Serve as the official contact

- Ensure that departmental ledgers are reconciled
- Maintain departmental balances
- Identify and correct invalid combinations
- For Non-E&G, enter operating budgets

# **Budget Manager Designation**

- Identifying the Budget Manager
  - ChartField Values screen
  - OMNI Query: FSU\_DPT\_DDDH\_BUD\_MGR
- Authorized Signers
  - Use the *Update Existing Department ID* form to update
  - ChartField Values screen
  - OMNI Query: FSU\_DPT\_AUTHORIZED\_SIGNERS
- Ultimate Responsibility

Helpful screens under *Commitment Control* 

- <u>Review Budget Activities</u> (View Budget, Encumbrances, Expense, and Available Balance)
  - *Budget Details* One budget at a time
  - *Budgets Overview* A range of budgets

#### • Enter Budget Transfers

*Visit <u>http://www.budget.fsu.edu/</u> for detailed job aids.* 

Helpful screens under *Commitment Control* 

Enter Budget Transfers

- Why would a budget transfer be necessary?
- What budget can be transferred?
- Who can perform budget transfers?

*Visit <u>http://www.budget.fsu.edu/</u> for detailed job aids.* 

- Set Up Financials/Supply Chain
  - Common Definitions
    - Approvals
    - Design ChartFields
      - ▷ Configure

Define Values

- ChartField Values

#### ChartField Values screen

View information on OMNI:

- Departments
- Funds
- Accounts
- Helpful screens under *Reporting Tools* 
  - <u>Query Viewer</u> Visit <u>http://control.vpfa.fsu.edu/</u> for more information on OMNI queries.
  - <u>Report Search Page</u> View
     OMNI Departmental Ledgers

| Reporting Tools      |
|----------------------|
|                      |
| – Query Viewer       |
| - Report Search Page |

Helpful screens under General Ledger

- Create/Update Journal Entries
   View GL Journals
- General Ledger
   Journals
   Maintain Standard Budgets
   Review Financial Information

   Journals
  - Ledger

| 🗢 General Ledger                          |
|-------------------------------------------|
| ▽ Journals                                |
|                                           |
| <ul> <li>Create/Update Journal</li> </ul> |
| Entries                                   |

Ledger screen
 View GL Account balances

# **OBI** Reporting

- Human Resources (HR) Reports
  - *HR GL Detail* Shows detail of expense that posts to the GL from Payroll journals by employee
- Financial Reports

- Available Balance Report
- Financial & Budget Position Report
- OBI Departmental Ledgers

*Visit <u>http://omni.training.fsu.edu/OMNI-BI-Reporting</u> <i>for access to OBI training materials.* 

#### **Essential Websites**

- Budget Office: <u>http://www.budget.fsu.edu/</u>
  - Important Announcements
  - Budget Office Staff

- Financial Reports & Data
- Auxiliary Information and Forms
- Positions & Rate Information and Forms
- FSU Department ID Form
- Budget Manager Responsibilities
- Job Aids
- Frequently Asked Questions and a Glossary of Terms

Controller's Office: <u>http://control.vpfa.fsu.edu/</u>

#### **Essential Websites**

- Enterprise Resource Planning (ERP): <u>http://www.erp.fsu.edu/</u>
- Human Resources: <u>http://hr.fsu.edu/</u>
- OMNI Training: <u>http://omni.training.fsu.edu/</u>
- Purchasing Services: <u>http://purchasing.fsu.edu/</u>
- Sponsored Research Accounting Services (SRAS): <u>http://www.research.fsu.edu/sras/</u>

### **Classroom Training Courses**

- Budget Office Courses
  - BTBUD1 Managing a Budget
  - BTBUD2 Introduction to Auxiliaries
  - BTBUD3 Auxiliary Rate Calculation
- Visit <u>http://www.hr.fsu.edu/train/</u> for:
  - Course Schedules

Registration Instructions

#### The End!

- Thank you for attending!
- Questions or comments?
- Please complete a course evaluation!
- Katie Martindale
   645-7164
   <u>kmartindale@fsu.edu</u>